# Hera®LED用 調光器VCR-WF 型スマートホームシステム対応取付・取扱説明書

このたびは、弊社製品をご採用いただきありがとうございます。取付作業前に本書をよくお読みのうえ、正しく取付け・接続をして ください。取付け・接続に不備があると火災、感電の原因になります。取付後は本書をいつでも取り出せるよう保管してください。

### 本製品について

● 本製品はDC24VのHera社製LED照明(調色可能タイプを除く)のON/OFFや光量の調整をアプリを使い モバイル端末から操作できる調光器です。

● スマートスピーカーを使用することで、音声による操作も可能です。

## 外観・寸法・仕様

| 定格入力電圧  | 定格消費電力  | 最大電力 | 最大電流   | 調整できる光量 |
|---------|---------|------|--------|---------|
| DC 24 V | 0.408 W | 80 W | 3.05 A | 0~100%  |

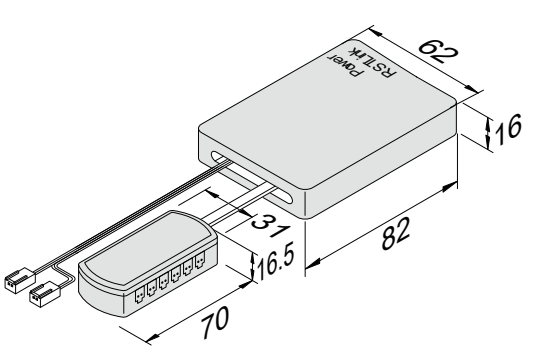

# 安全にお使いいただくために

| ▲ 注意 ◎ 禁止 ● 厳守 ⑧分                                 | 解禁止 で 電源プラ グを抜く                                   |
|---------------------------------------------------|---------------------------------------------------|
| <ul> <li>         ・         ・         ・</li></ul> | <ul> <li>         ・         ・         ・</li></ul> |
|                                                   |                                                   |

SIIGAT

#### ・モバイル端末で操作したい場合

「Hera」アプリ、または「Magic Home Pro」アプリのどちらでも操作できます。

#### ・音声で操作したい場合

「Magic Home Pro」アプリとスマートスピーカーを操作するアプリ、計2つのアプリを使用します。

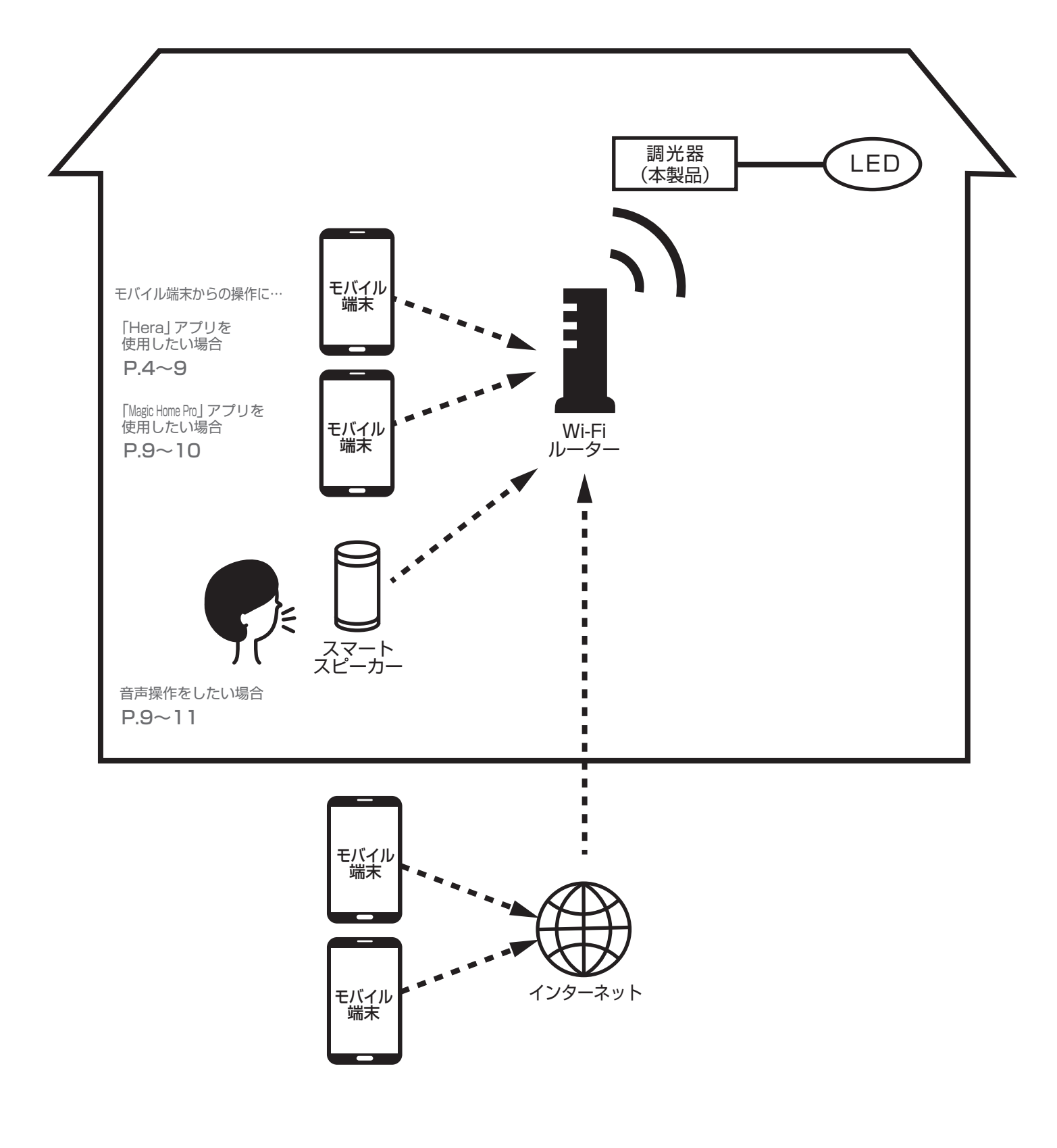

結線

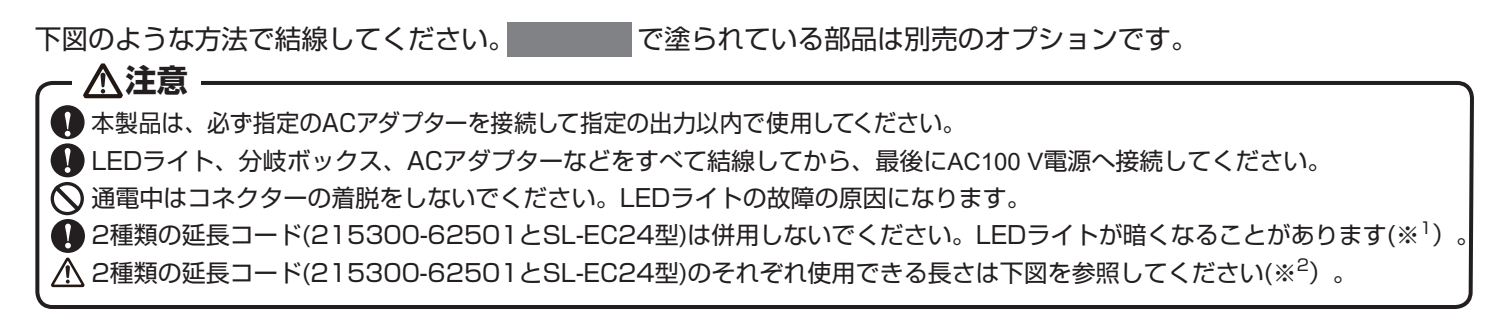

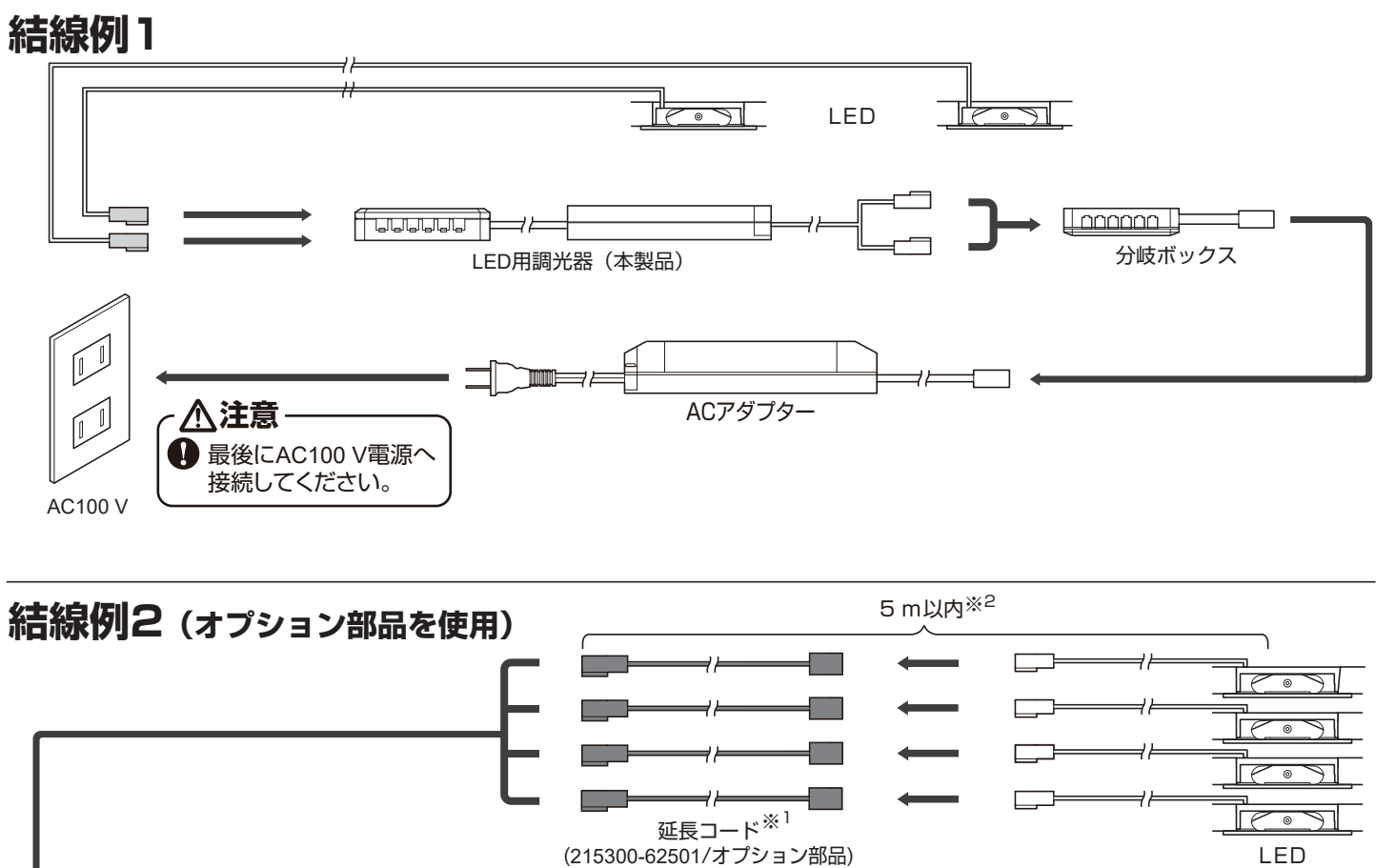

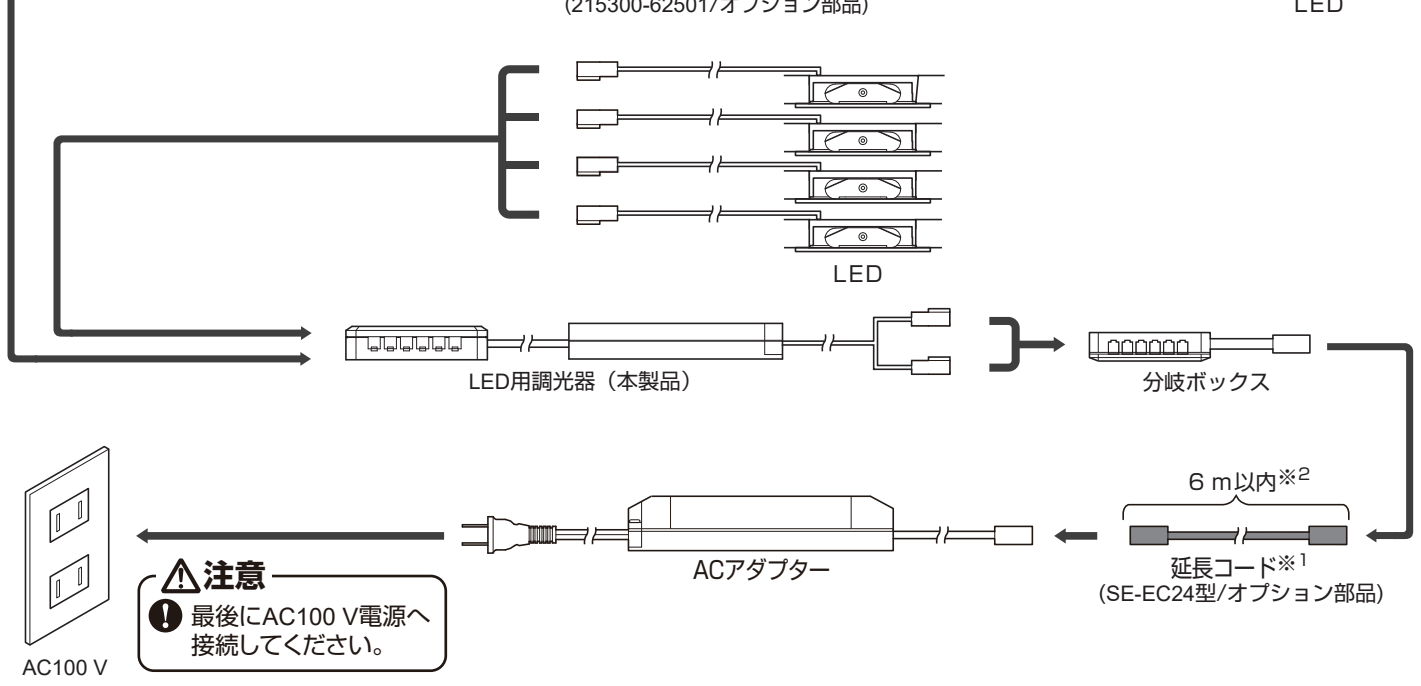

SUGATSUNE

# [Hera] アプリ

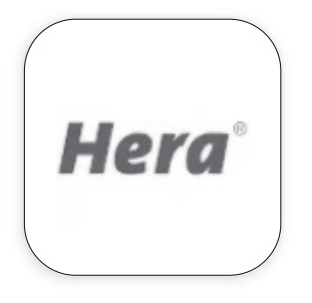

モバイル端末から ON/OFF や光量を調整することができます。

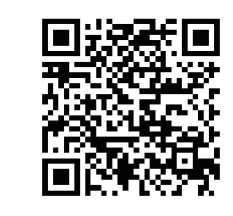

ios

システム要件

8.0 以上

Android

システム要件 4.0 以上

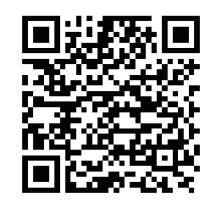

## 「Magic Home Pro」アプリ

モバイル端末から ON/OFF や光量を調整することができます。また、スマートスピーカーを 操作するアプリとリンクさせる(スキルを有効にする)ことで、音声で操作することもできます。

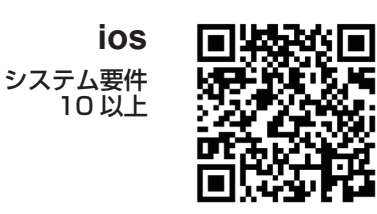

Android システム要件

5.0 以上

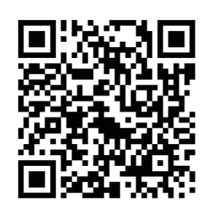

 「Hera」 アプリの 初期設定

lome

※iPhoneの画面を例に説明しています。Android端末でも操作手順は同様です。

## 1 デバイス(本製品)を追加する

【1】 モバイル端末に本製品を Wi-Fi 接続する

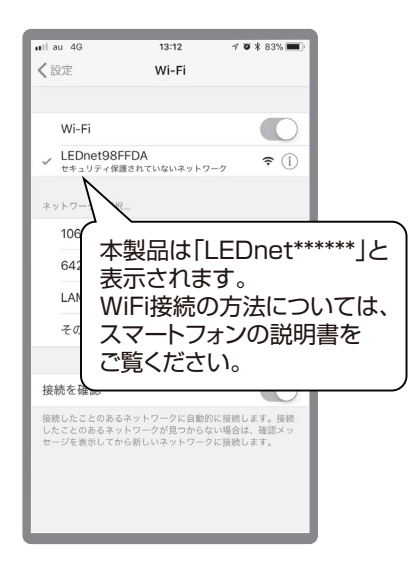

【2】アプリを起動する

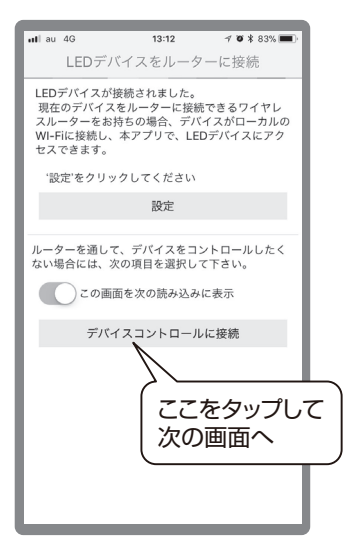

【3】操作するデバイスを選択

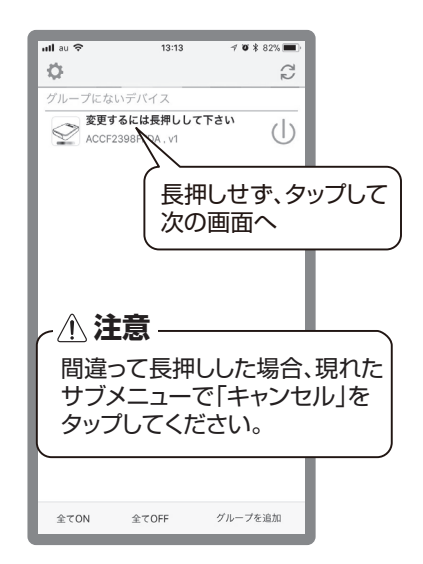

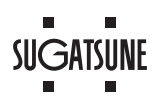

- 【4】デバイスタイプとして「DIM」を 選択
- 【5】操作画面に切り替わる

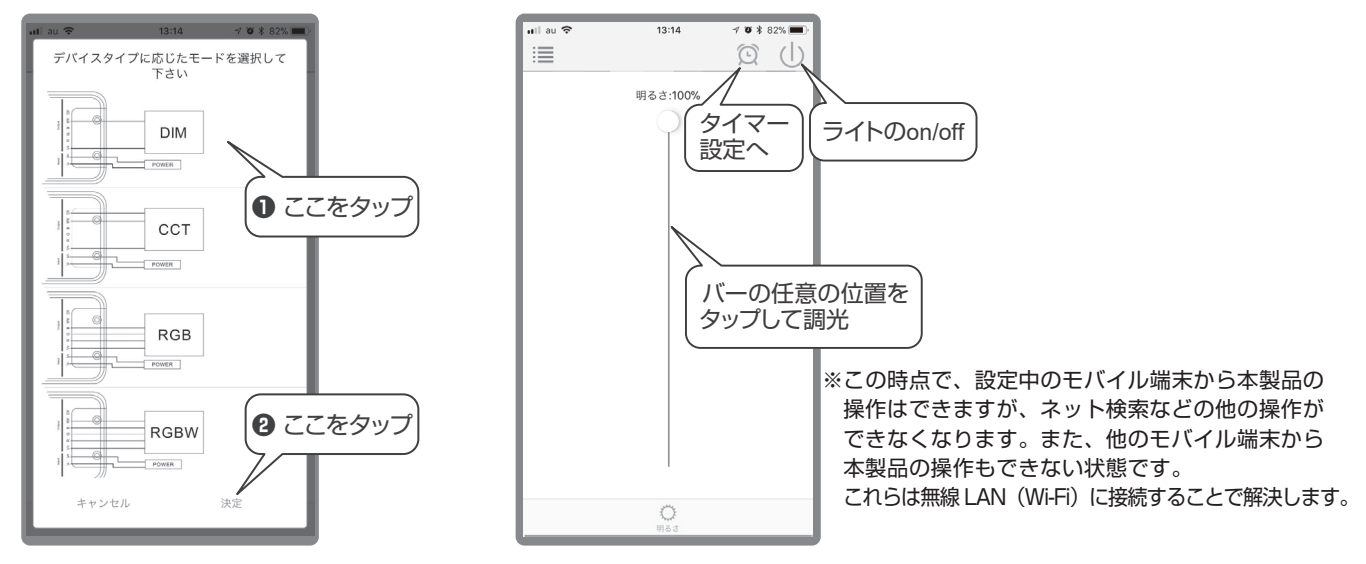

## 2 無線 LAN (Wi-Fi) に接続する

本製品を接続しても、Wi-Fiルーターに接続できる端末の上限を超えないことを確認してください。 Wi-Fiルーターに接続するためのパスワードを手元に準備し、以下の操作をしてください。

【1】 デバイスリスト (アプリの初期画面) で歯車アイコンをタップ

| - C<br>タ | こを                     |                     |
|----------|------------------------|---------------------|
|          | 13:21                  | <b>1 0 </b> * 81% ■ |
| グループにな   | <br>いデバイス<br>まるには言畑」し、 |                     |
| ACCF     | 2398FFDA , v1          |                     |
|          |                        |                     |
|          |                        |                     |
|          |                        |                     |
|          |                        |                     |
|          |                        |                     |
|          |                        |                     |
|          |                        |                     |
|          |                        |                     |
| 全てON     | 全てOFF                  | グループを追加             |

【2】Wi-Fi ルーターへの 接続設定 1

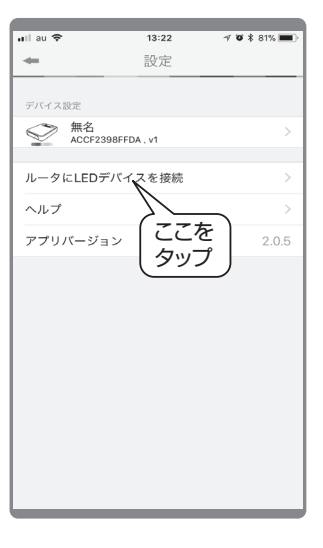

【3】Wi-Fi ルーターへの 接続設定 2

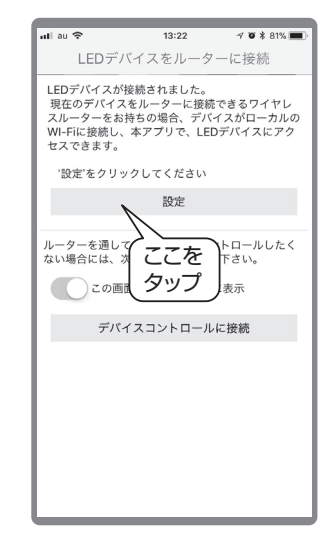

#### 【4】Wi-Fi ルーターの選択

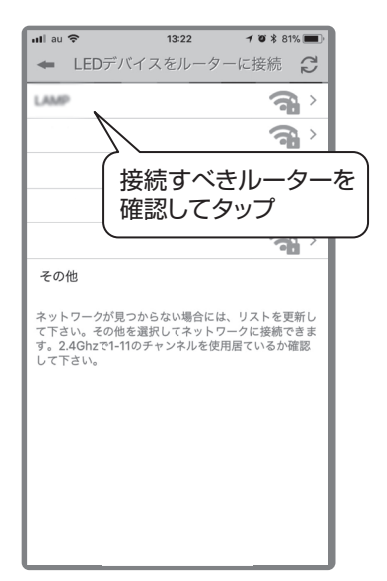

【5】Wi-Fi ルーターのパスワードを入力

#### 【6】本製品が自動的に再起動する

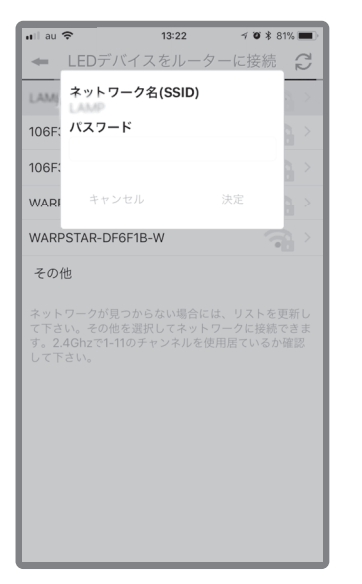

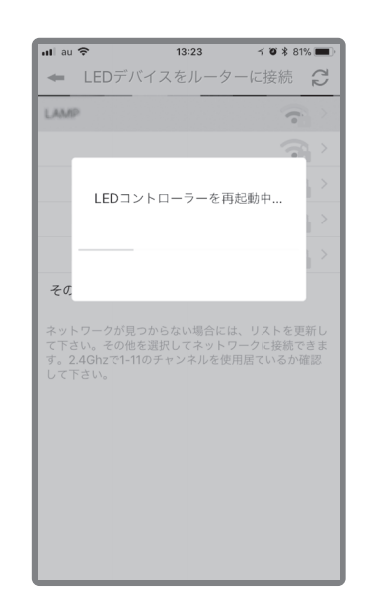

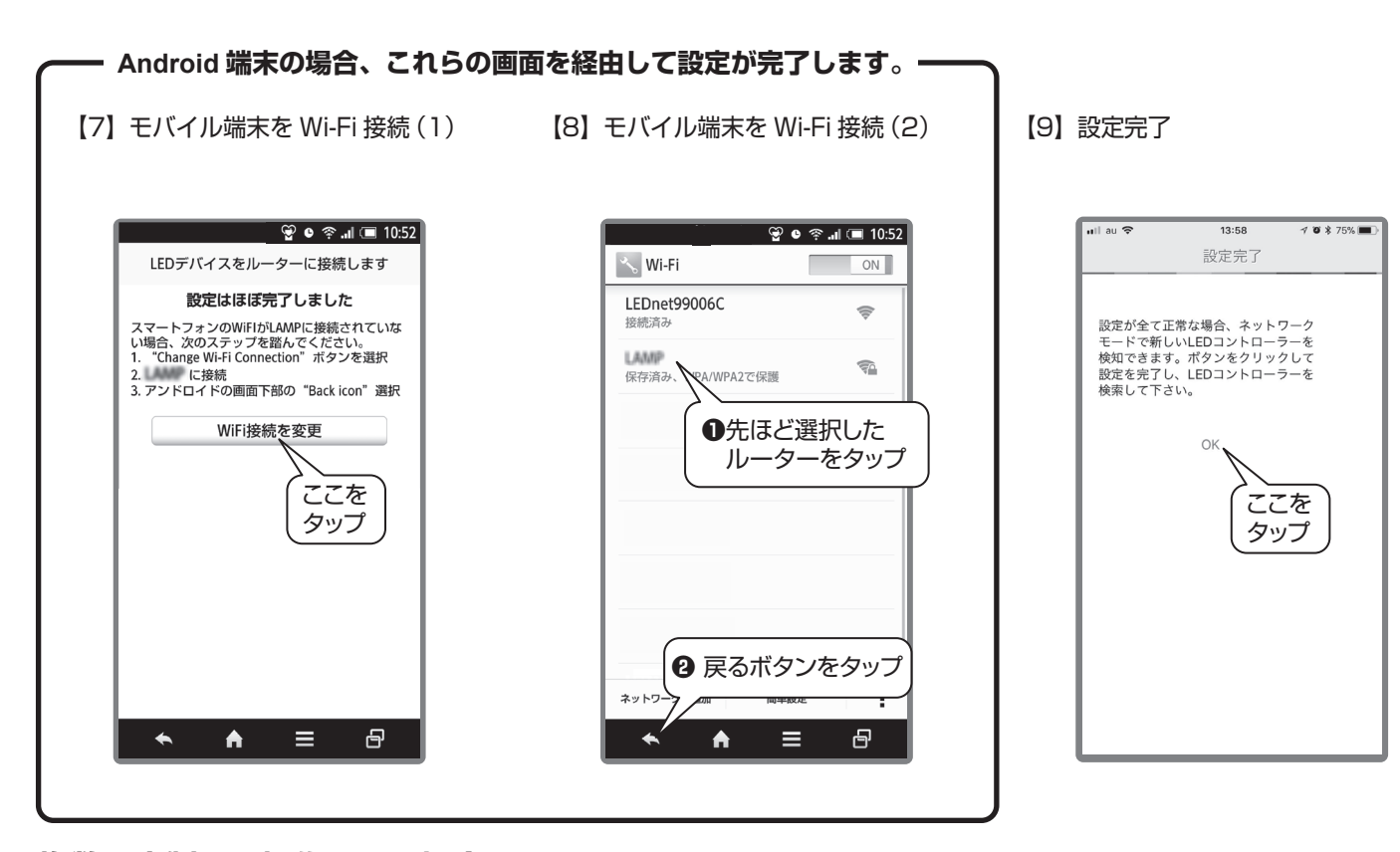

#### 複数の本製品を操作したい場合

本製品1台ずつに対して P.4 ■【1】~【5】、P.5 2【1】~【9】を繰り返してください。

#### 複数のモバイル端末から操作したい場合

「本体のリセット」(P.12参照)をした後、別のモバイル端末から、P.4 ■【1】~【5】、P.5 2【1】~【9】を 繰り返してください。 ※本体をリセットしても、モバイル端末に設定記録が残っている為、操作できます。

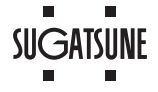

## ▋ タイマー設定

【1】操作画面のタイマーアイコン をタップ

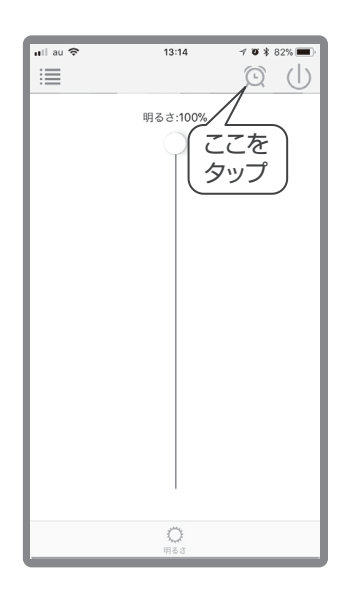

【2】タイマーを追加ボタンをタップ

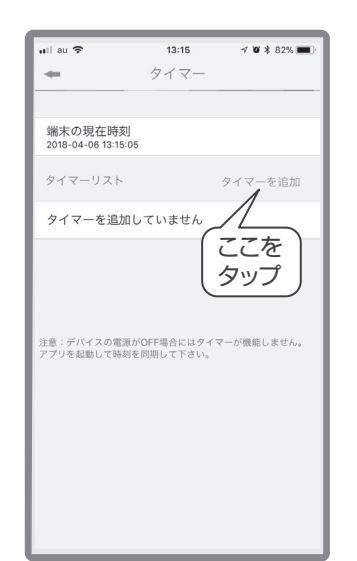

【3】タイマー編集画面

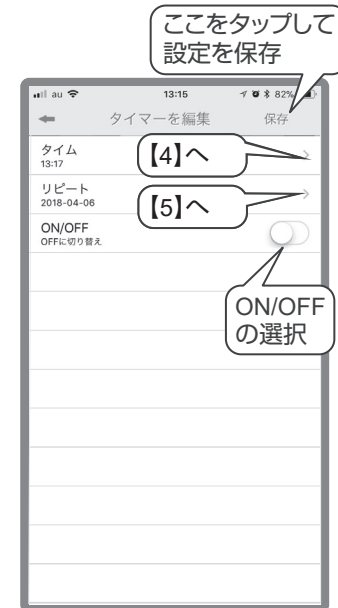

【4】時刻の設定

(ON/OFF させたい時刻の設定)

| クノー そ頃年<br>時間を設定<br>タイ<br>13:17<br>リビ 10 14<br>2018- 11 15                                             | 10-4          |
|----------------------------------------------------------------------------------------------------|---------------|
| 時間を設定           タイ           13:17           リビ           2018-           10           10           10 |               |
| 13:17<br>リピ 10 14<br>2018- 11 15                                                                       |               |
| リピ 10 14<br>2018- 11 15                                                                                | × 1           |
| 10 10                                                                                                  | >             |
| 014                                                                                                    |               |
| OFFIC 13 17                                                                                            | $\mathcal{D}$ |
| 14 18                                                                                                  |               |
| 15 19                                                                                                  |               |
| 16 20                                                                                                  |               |
|                                                                                                    |               |
| キャンセル ジ                                                                                                | 定             |
|                                                                                                    | _             |
|                                                                                                    |               |
|                                                                                                    |               |
|                                                                                                    |               |
|                                                                                                    |               |
|                                                                                                    |               |
|                                                                                                    |               |
|                                                                                                    |               |
|                                                                                                    |               |

【5】リピートの設定 (リピートさせない場合は設定不要)

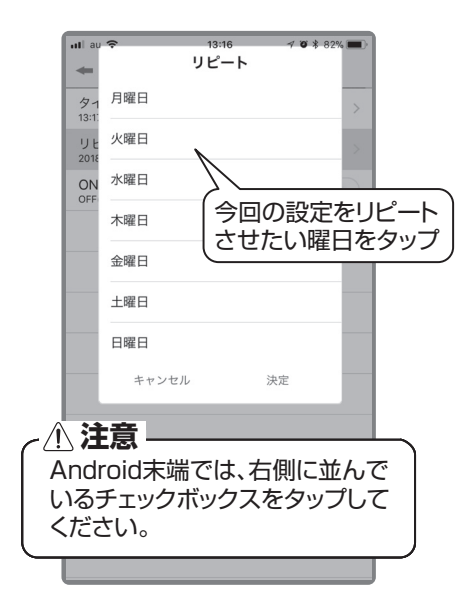

【6】いくつかのタイマーを設定した例

| ullau 🗢                                               | 13:21     | 1 0 1 81% 🔳 |
|-------------------------------------------------------|-----------|-------------|
| +                                                     | タイマー      |             |
|                                                       |           |             |
| 端末の現在時刻<br>2018-04-06 13:21                           | ]]<br>:05 |             |
| タイマーリスト                                               |           | タイマーを追加     |
| 09:00 ON                                              | 月火水木金土日   | >           |
| 18:00 OFF                                             | 月火水木金土日   | >           |
| 09:00 ON                                              | 月火水木金土日   | >           |
| 12:00 OFF                                             | 月火水木金土日   | >           |
| 注意:デバイスの電源がOFF場合にはタイマーが機能しません。<br>アプリを起動して時刻を同期して下さい。 |           |             |

## 2リモート設定

無線 LAN(Wi-Fi)に接続した本製品に対し、リモート設定をすると、Wi-Fi ルーターから離れた場所からでもモバイル端末の 通信回線経由で本製品を操作することができます。

【1】デバイスリスト(アプリの初期 画面)で歯車アイコンをタップ

【2】設定するデバイスを選択

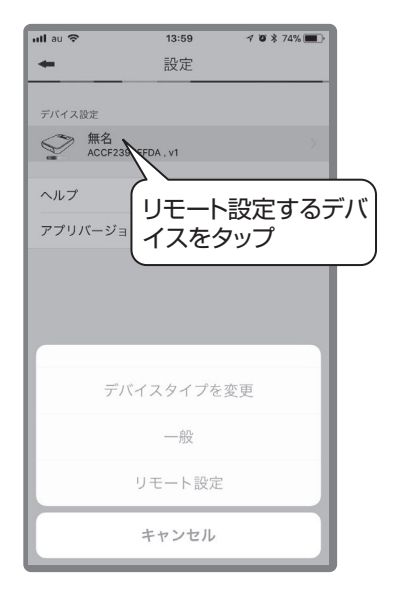

【3】リモート設定に進む

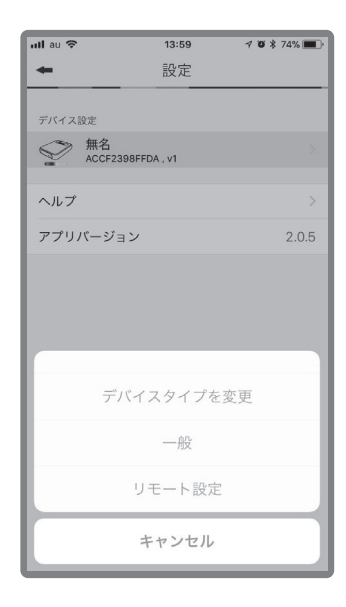

【4】リモート設定に切替える

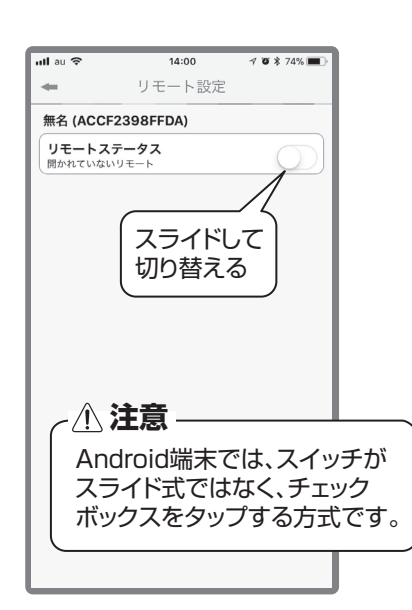

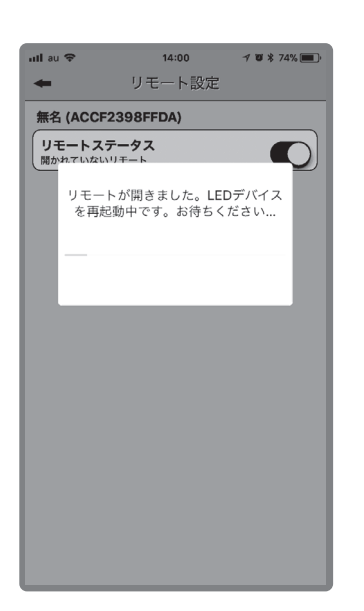

【5】本製品が自動的に再起動する

【6】設定終了後の状態

複数の本製品をリモート設定する 場合、1台ずつ【1】~【6】を繰り返して ください。

| 一ト設定               |                                                                        |
|--------------------|------------------------------------------------------------------------|
|                    |                                                                        |
| DA)                |                                                                        |
| 'ップして<br>スリストイ     |                                                                        |
|                    |                                                                        |
| e                  | >                                                                      |
|                    |                                                                        |
| によっ                | ては、設定                                                                  |
| -ドで操<br>で1~2<br>す。 | 作できる                                                                   |
|                    | <sup>DA)</sup><br>/ップして<br>くリスト/<br>。<br>。<br>によっ<br>下で探<br>で1~2<br>す。 |

#### 日接続エラーの対処方法

まれに、【1】のような接続エラーが起こることがあります。この場合はスマートフォンの Wi-Fi 設定メニュー(【2】の画面)から いったん登録された本製品の設定を削除して、再接続してください。

- 【1】エラー画面
  - 😪 ‡🚰 💼 11:13 Hera デバイスと制御ボックスとの接続に 問題が発生しました。デバイスの Wi-Fi設定を確認して下さい。 ОК 読み込み中  $\triangleleft$ 0

【2】Wi-Fi 設定画面

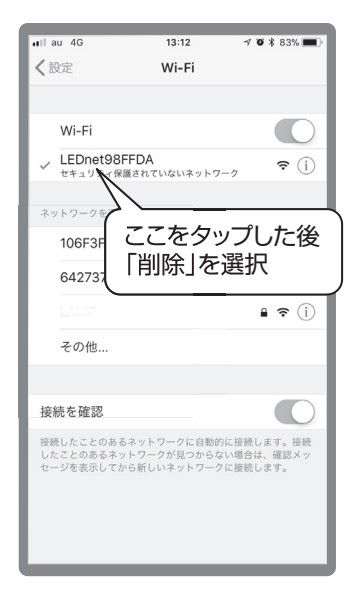

「Magic Home Pro」アプリの初期設定 ※ iPhone の画面を例に説明しています。Android 端末でも操作手順は同様です。

## ■ デバイス(本製品)を追加する

- 【1】アカウントを登録する。
- 【2】アプリを起動する。
- 【3】「+」をタップ

| Yimobile 🚟 📶 🕥 | ∦ I <b>□</b> I 65% 💌 13:51 |
|----------------|----------------------------|
| ≡ Home         | / <sup>+</sup>             |
| · デバイス (1)     | (77+)×                     |
| テスト オフライン      | していた<br>(タップ)              |
| 警 グループ(1)      | ,                          |
| ⊞ シーン (0)      | ~                          |
|                |                            |
|                | ,                          |
|                |                            |
| ·              |                            |
|                | The Party Street           |
|                |                            |
|                |                            |
|                |                            |
|                |                            |

【4】「デバイスを追加」をタップ

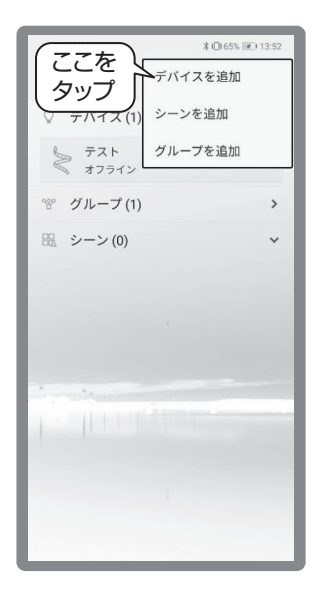

【5】 操作するデバイスを選択

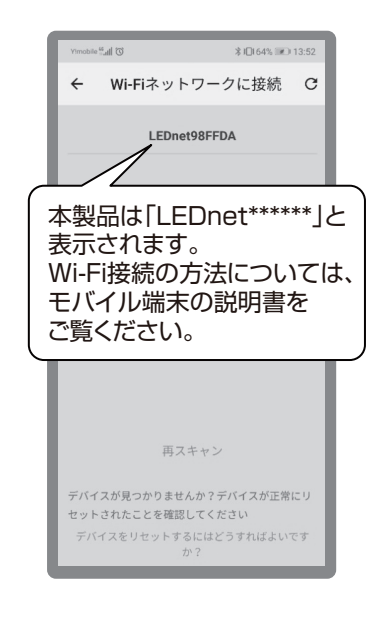

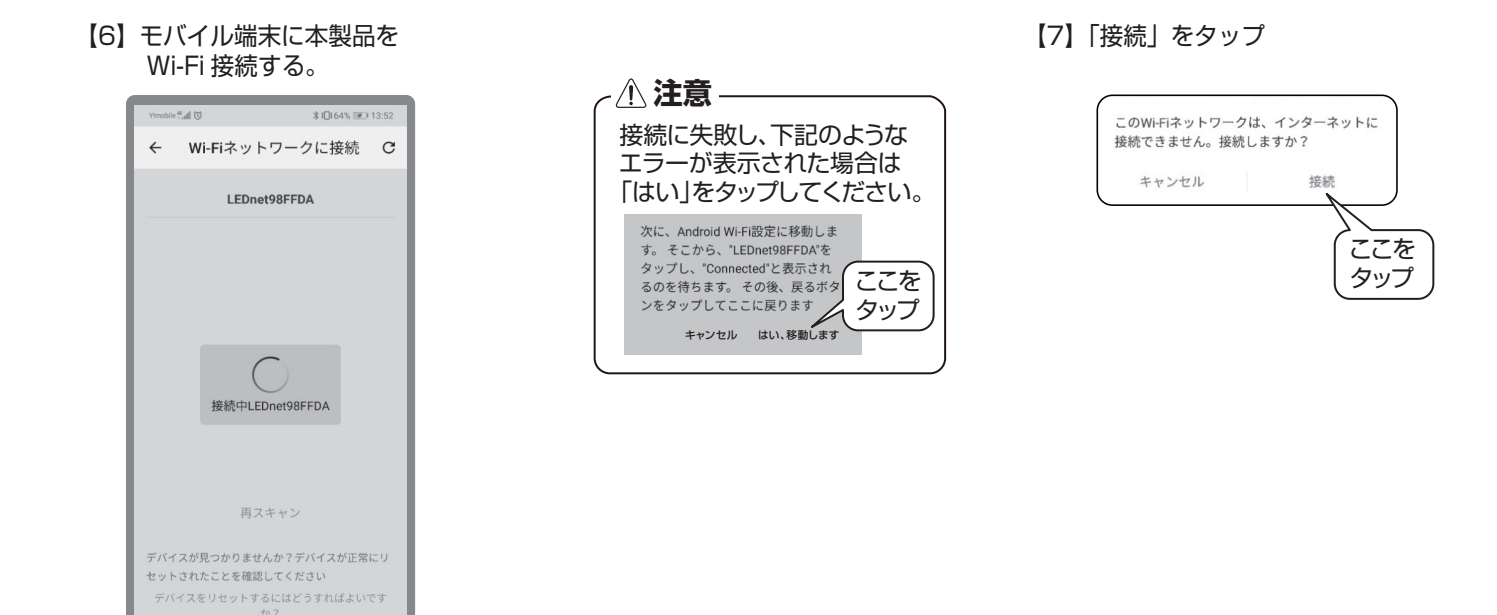

## 2 無線 LAN (Wi-Fi) に接続する

本製品を接続しても、Wi-Fiルーターに接続できる端末の上限を超えないことを確認してください。 Wi-Fiルーターに接続するためのパスワードを手元に準備し、以下の操作をしてください。

【1】Wi-Fi ルーターの選択

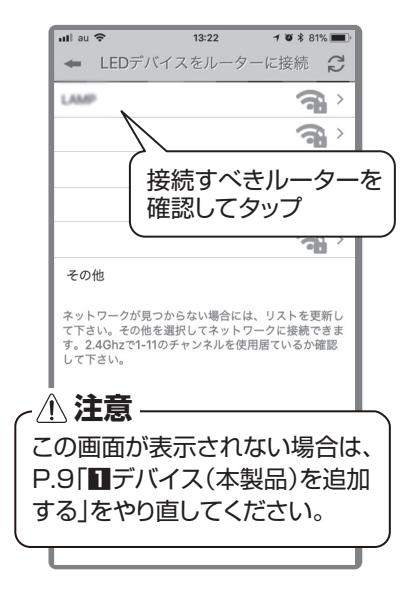

【4】追加完了後の状態

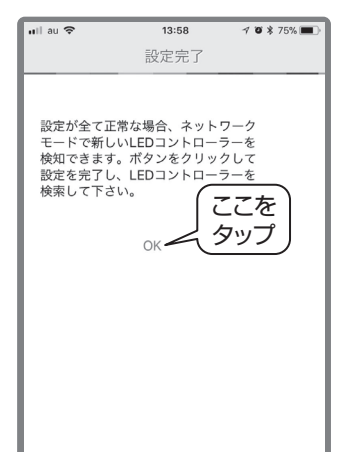

【2】Wi-Fi ルーターのパスワードを入力

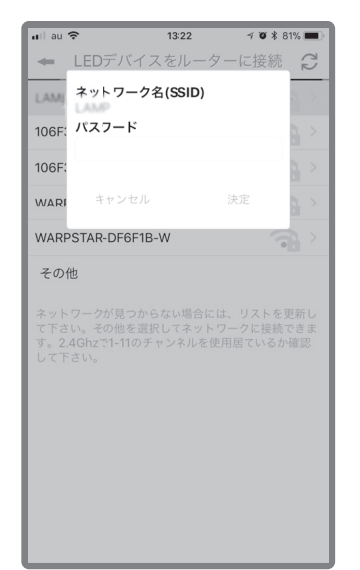

【3】本製品が自動的に再起動する

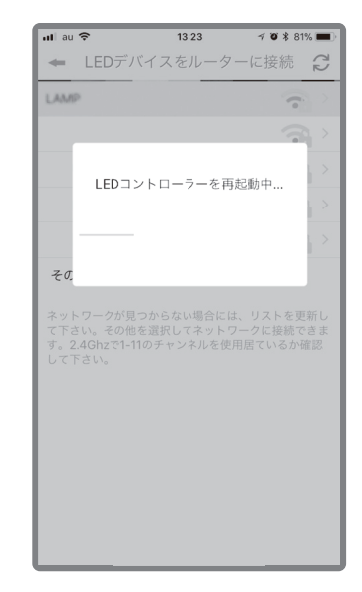

#### 【5】 追加完了後の状態

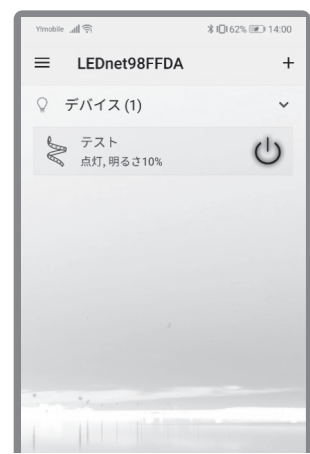

SUGATSUNE

## 複数の本製品を操作したい場合

本製品1台ずつに対して P.9 ■【1】~【7】、 P.10 ■【1】~【5】を繰り返してください。

#### 複数のモバイル端末から操作したい場合

「本体のリセット」(P.12参照)をした後、 別のモバイル端末から、P.9 ■【1】~【7】、 P.10 ■【1】~【5】を繰り返してください。 ※本体をリセットしても、モバイル端末に 設定記録が残っている為、操作できます。 [Magic Home Pro] アプリによる音声操作 ※ 2021 年 9 月時点の内容です。

音声で操作するには「Magic Home Pro」アプリの他、スマートスピーカーとスマートスピーカーを操作するためのアプリが必要です。 スマートスピーカーを操作するためのアプリは次の通りです。

> Amazon Echo: [Amazon Alexa] アプリ Google Home: [Google Home] アプリ

#### 1 設定

- 【1】スマートスピーカーとスマートスピーカーを操作するアプリが設定(セットアップ)されていることを確認する。 ※設定方法はスマートスピーカーの取扱説明書・ホームページでご確認ください。
  - 例: Amazon Echo と「Amazon Alexa」アプリ、Google Home と「Google Home」アプリ
- 【2】スマートスピーカーを操作するためのアプリから「Magic Home Pro」アプリをリンクさせる(スキルを有効にする)。
- 【3】スマートスピーカーを操作するためのアプリからデバイスを追加する。
- 【4】各種設定をする。※設定方法はスマートスピーカーの取扱説明書・ホームページでご確認ください。

例:アクションの追加(イメージ)

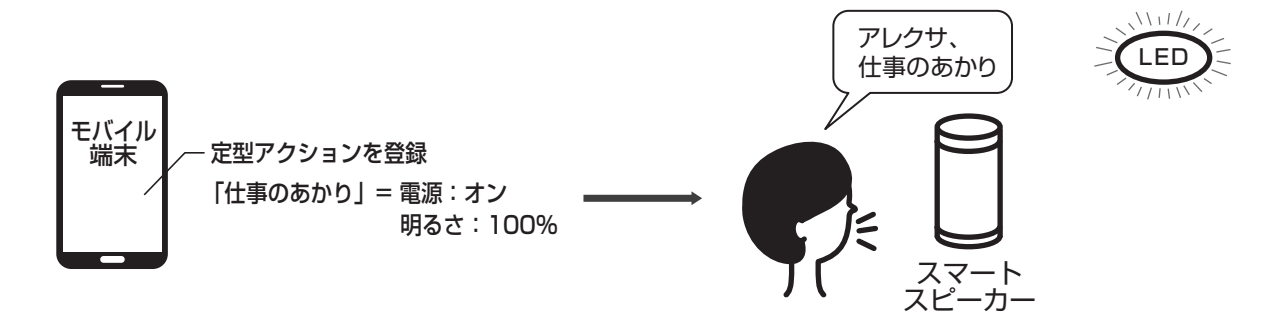

#### 2 音声で操作する

音声操作例(Amazon Alexa の場合)

- ・アレクサ、(デバイス名)をつけて/消して
- ・アレクサ、(デバイス名)を明るくして/暗くして
- ・アレクサ、(デバイス名)を 50%(半分)にして

【1】RSTと表示された穴にクリップ等を挿入し、内部のリセットボタンを8秒間押し続ける。

【2】設定がリセットされ、工場出荷時の状態にもどります。

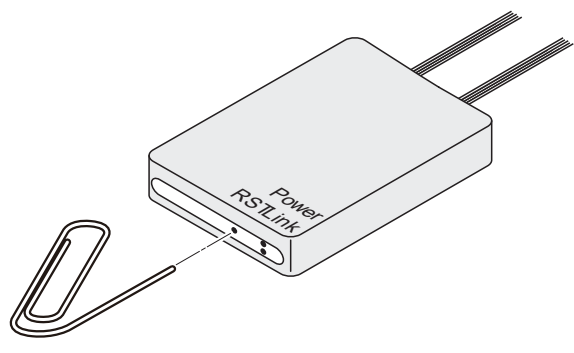

クリップ等

#### 困ったときの対応

| 症状                                      |                                                              | 対処方法                                                                                                    |  |
|-----------------------------------------|--------------------------------------------------------------|----------------------------------------------------------------------------------------------------|--|
| モバイル端末からネット検索ができなくなってしまった。              |                                                              | 無線 LAN(Wi-Fi)への接続が完了しなないまま使用していませんか?                                                                       |  |
|                                         |                                                              | モバイル端末と本製品が直接接続されている状態です。<br>モバイル端末を無線 LAN(Wi-Fi)に接続してください。                                                |  |
|                                         |                                                              | ・モバイル端末を無線 LAN(Wi-Fi)に接続<br>「Hera」アプリを使用している場合 : P.5 参照<br>「Magic Home Pro」アプリを使用している場合 : P.10 参照          |  |
| モバイル端末から LED 照明を操作できない。                 |                                                              | モバイル端末から ON/OFF・調光のどちらの操作をしても<br>LED 照明が反応しない場合、「本体のリセット」をした後、モバイル<br>端末を再起動してください。<br>・「本体のリセット」: P.12 参照 |  |
| 複数台のモバイル端末<br>から操作をしたいが、<br>設定がうまくできない。 | デバイス(本製品)を追加し<br>ようとするがデバイスの一覧<br>に「LEDnet*****」が表示<br>されない。 | 別のモバイル端末と本製品が直接接続されている状態です。<br>該当のモバイル端末を無線 LAN(Wi-Fi)に接続し、「本体のリセット」<br>をした後、設定し直してください。                   |  |
|                                         |                                                              | ・モバイル端末を無線 LAN(Wi-Fi)に接続                                                                                   |  |
|                                         |                                                              | 「Hera」アプリを使用している場合 : P.5 参照<br>「Magic Home Pro」アプリを使用している場合 : P.10 参照                                      |  |
|                                         |                                                              | ・「本体のリセット」: P.12 参照                                                                                        |  |
|                                         | デバイス(本製品)を追加し                                                | 「本体のリセット」をした後、設定し直してください。                                                                                  |  |
|                                         | 覧に「LEDnet*****」が表示されるが、接続できない。                               | ・「本体のリセット」: P.12 参照                                                                                        |  |

商標について: Google、Android、Google Home は Google LLC の登録商標です。iPhone は米国その他の国で登録された Apple Inc. の商標です。 Wi-Fi は、Wi-Fi Alliance の登録商標です。Amazon、Echo、Alexa は Amazon.com.lnc またはその関連会社の商標または登録商標です。 そのほか、記載されている会社名、商品名は、各社の商標、登録商標です。

## 本製品に関するご質問・ご相談は、 ご購入先の販売店へのお問い合わせを推奨しております。

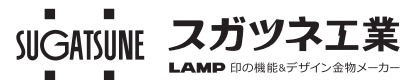

※弊社は代理店販売をメインとしておりますので、販売代理店へ先ずお問い 合わせいただく事が、スムーズな対応にもなります。 TEL:03-3864-1122(代) 平日9:00~17:30 E-mail : support@sugatsune.co.jp

2021.10 1196-2